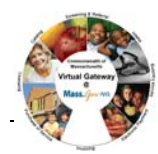

## Searching for and Viewing a Ready Pay Invoice

To search for and view a Ready Pay Invoice:

- 1. Select the **Billing** module.
- 2. Click **Ready Pay Invoice Search** from the navigation bar.

## The Ready Pay Search page appears.

| Claims                          | Ready Pay Invoice Search                     |       |                         |    |        |
|---------------------------------|----------------------------------------------|-------|-------------------------|----|--------|
| » Claim Search                  |                                              |       |                         |    |        |
| » Status Request History        | At least one search criteria must be entered |       |                         |    |        |
| » PRC Search                    | Activity Code:                               |       | Activity Name:          | 96 |        |
| » Add Professional Claim        | Vendor Customer Code:                        |       | Vendor Contract Number: |    | 53     |
| » Add Institutional Claim       | Data From:                                   | Dut T | Date To:                |    |        |
| » Invoice Search                | Cate From.                                   |       | Date 10.                |    |        |
| » Ready Pay Invoice Search      |                                              |       |                         |    | Search |
| » Global Update Service Line    |                                              |       |                         |    |        |
| » Global Update Appropriations  |                                              |       |                         |    |        |
| » Explanation of Benefits (EOB) |                                              |       |                         |    |        |
| » Batch Authorize Claims        |                                              |       |                         |    |        |
| » Service Delivery Report       |                                              |       |                         |    |        |

- 3. Enter criteria.
- 4. Click

The search results appear below.

| a faile a state of the state of the state of | Ready Fay Inv                                                                                                    | once Gearch            |                      |                           |                       |
|----------------------------------------------------------------------------------------------------|----------------------------------------------------------------------------------------------------|------------------------|----------------------|---------------------------|-----------------------|
| Claim Search                                                                                                    | Sauch secule averaged limit. If averaged equils not found places refine the sauch filter relation and two anio      |                        |                      |                           |                       |
| Status Request History                                                                                                    | Search results exceeded limit, if expected result not round, please retine the search filter criteria and try again |                        |                      |                           |                       |
| Add Professional Claim                                                                                                    | Handra C.                                                                                                    | - Code                 |                      | and an E and a share have |                       |
| Add Institutional Claim                                                                                                    | Vendor Custome                                                                                                    | r Code:                | v                    | endor Contract Number:    |                       |
| Invoice Search                                                                                                    | Dat                                                                                                    | e From:                |                      | Date To:                  |                       |
| Ready Pay Invoice Search                                                                                                    |                                                                                                    |                        |                      |                           | Sear                  |
| Global Update Service Line                                                                                                    |                                                                                                    |                        |                      |                           |                       |
| Global Update Appropriations                                                                                                    | Search Results                                                                                                    |                        |                      |                           |                       |
| Explanation of Benefits (EOB)                                                                                                    | Activity Name                                                                                                    | Scheduled Payment Date | Vendor Customer Code | Contract Number           | Status                |
| Batch Authorize Claims                                                                                                    | WHN Breast and Cervical                                                                                             | 07/10/2005             |                      |                           | Act PRC Approve       |
| Service Delivery Report                                                                                                    | WHN Breast and Carveal                                                                                              |                        |                      |                           | and the second second |
|                                                                                                    | Cancer Screening Program.                                                                                           | 07/10/2005             |                      |                           | Act PRC Approve       |
|                                                                                                    | WHN Breast and Cervical<br>Cancer Screening Program                                                                 | 07/10/2005             |                      |                           | Payment Reconciled    |
|                                                                                                    | WHN Breast and Cervical<br>Cancer Screening Program.                                                                | 07/24/2005             |                      |                           | Act PRC Approve       |
|                                                                                                    | WHN Breast and Cervical<br>Cancer Screening Program.                                                                | 07/24/2005             |                      |                           | Payment Reconciled    |
|                                                                                                    | WHN Breast and Cervical<br>Cancer Screening Program                                                                 | 08/10/2005             |                      |                           | Pending               |
|                                                                                                    | WHN Breast and Cervical<br>Cancer Screening Program                                                                 | 08/10/2005             |                      |                           | Pending               |
|                                                                                                    | WHN Breast and Cervical<br>Cancer Screening Program.                                                                | 08/10/2005             |                      |                           | Payment Reconciled    |
|                                                                                                    | WHN Breast and Cervical<br>Cancer Screening Program.                                                                | 08/24/2005             |                      |                           | Payment Reconciled    |
|                                                                                                    | WHIN Breast and Cervical                                                                                            | 09/10/2005             |                      |                           | Payment Reconciled    |

5. Click the <u>Activity Name</u> link. *The Ready Pay Invoice Summary page appears.* 

| Invo                     | ice #711                                      |                   |                                  |                           |
|--------------------------|-----------------------------------------------|-------------------|----------------------------------|---------------------------|
| Upda                     | te Invoice                                    |                   |                                  |                           |
|                          | Corporate Na                                  | Hospital, Inc.    |                                  |                           |
| Vendor Customer Code:    |                                               |                   | VC999999999                      | 999                       |
| Service Contract Number: |                                               |                   | WHN99990000000000011             |                           |
| Billing Period:          |                                               |                   | 08/10/2005 - 08/10/2005          |                           |
|                          | Billing Per                                   | riod:             | 08/10/2005 -                     | 08/10/2005                |
| Invoi                    | Billing Per                                   | ms                | 08/10/2005 -                     | 08/10/2005                |
| Invoi<br>Line Iter       | Billing Per<br>CE Line Ite<br>m Activity Code | mS<br>Acti<br>Des | 08/10/2005 -<br>vity<br>cription | Accounting<br>Line Number |

6. Click the <u>Line Item</u> link.

The Ready Pay Line Item Summary page appears.

| Invoice #711                  |              |                |                     |
|-------------------------------|--------------|----------------|---------------------|
| Update Line Item              |              |                |                     |
| Balance to Date:              | \$303,472.54 | *Invoice Amo   | unt: \$13,194.46    |
| Current Balance:              |              |                | \$303,472.54        |
|                               |              |                |                     |
| Adjudications                 |              |                |                     |
| Adjudications<br>Payment Date | Status       | Payment Amount | Adjudication Amount |

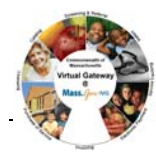

|                                                            |                               | Viewing a Re                | eady Pay                              | Invoice Adjustment                                                                                                 |
|------------------------------------------------------------|-------------------------------|-----------------------------|---------------------------------------|----------------------------------------------------------------------------------------------------|
| To view a Ready Pay Invoice Adjustment:                    |                               |                             |                                       | 3. Click the <u>Group Code</u> link.                                                                               |
| 1. Access the <b>Ready Pay Line Item Summary</b> Page.     |                               |                             |                                       | The Ready Pay Update Adjustment Summary page appears.                                                              |
| Invoice #711                                               |                               |                             |                                       |                                                                                                    |
| Update Line Item                                           |                               |                             | Invoice #711                          |                                                                                                    |
| Balance to Date: \$303,472.54 *Invoice Amount: \$13,194.46 |                               |                             | Line Item ID: 826                     |                                                                                                    |
| Current Balance:                                           | Current Balance: \$303,472.54 |                             |                                       | Update Adjustment                                                                                                  |
| Adjudications                                              |                               |                             |                                       | Adjustment Group Code: CO-Contractual Obligations Adjustment Amount: 13194.48                                      |
| Payment Date St                                            | atus Payn                     | nent Amount Adjudication Am | nount                                 | Internal Reason Code: Daily limit of one(1) consultation (99241, 99242, 99243, 99241b, 99242b, 99243b)WHN Internal |
| 08/17/2006 Pa                                              | ending                        | \$0.00                      | \$13,194.46                           | Remittance Reason Code:                                                                                            |
| 2. Click the Payment Da                                    | ite link.                     |                             |                                       |                                                                                                    |
| The <b>Ready Pay Adjudica</b>                              | tion Sum                      | mary page appears.          |                                       |                                                                                                    |
| Invoice 711                                                |                               |                             |                                       |                                                                                                    |
| Line Item:                                                 | 826                           |                             |                                       |                                                                                                    |
| Life tem.                                                  | 020                           |                             |                                       | Questions or need assistance?                                                                                      |
| Update Adjudication                                        |                               |                             | Call Virtual Gateway Customer Service |                                                                                                    |
| Claimed Amount:                                            | 13194.46                      | Payment Date:               | 08/17/2006                            | 1-800-421-0938                                                                                                    |
| Total Past Adjudication<br>Amount:                         | 0.0                           | Line Item ID:               | 826                                   | (617-847-6578 - TTY for the deaf and hard of                                                                       |
| Total Current Adjustments: 13194.46                        |                               |                             |                                       | hearing)                                                                                                    |
| Adjudication Payment                                       |                               |                             |                                       | in o can ing ,                                                                                                    |
| Amount: 0.0                                                |                               |                             |                                       | 8:30 am to 5:00 pm Monday through Friday                                                                           |
| Adjustments                                                |                               |                             |                                       |                                                                                                    |
| Group Code                                                 |                               | Amount                      |                                       |                                                                                                    |
| <u>co</u>                                                  |                               | 13194.46                    |                                       |                                                                                                    |
|                                                            |                               |                             |                                       |                                                                                                    |

**Virtual Gateway** 

If a provider is consistently billing for less than the monthly RP amount, it may make sense to adjust the ready pay schedule. To minimize the need to recoup funds, you can lower the ready payment amounts in the ready pay rate schedule. This should be coordinated with the Accounting Department.

| Scenario 1: When Billed Amount is Greater than Ready Payments |                                                                                      |                                                                                                    |  |  |  |  |
|---------------------------------------------------------------|--------------------------------------------------------------------------------------|----------------------------------------------------------------------------------------------------|--|--|--|--|
| July                                                          |                                                                                      |                                                                                                    |  |  |  |  |
| 10                                                            | \$1000 Ready Payment issued                                                          |                                                                                                    |  |  |  |  |
| 24                                                            | \$1000 Ready Payment issued                                                          | Ready pay total: \$2000 for July                                                                                                    |  |  |  |  |
|                                                               | August                                                                               |                                                                                                    |  |  |  |  |
| 10                                                            | \$2500 July invoice submitted by provider                                            | Billed amount is \$500 more than total July Ready<br>Payments (\$2500 July invoice - \$2000 July Ready<br>Payments)                                                                                    |  |  |  |  |
|                                                               | \$1000 Ready Payment issued                                                          | <i>This payment is triggered by the receipt of the July invoice</i>                                                                                                    |  |  |  |  |
| 24                                                            | \$500 Additional July Payment<br><u>\$1000 Ready Payment</u><br>\$1500 Payment Total | A PRC is created for \$500; agency staff must approve.<br>The payment includes Ready Payment plus additional<br>payment for remainder of July services                                                 |  |  |  |  |
|                                                               | Scenario 2: When Billed Amount is Less than Ready Payments                           |                                                                                                    |  |  |  |  |
|                                                               | July                                                                                 |                                                                                                    |  |  |  |  |
| 10                                                            | \$1000 Ready Payment issued                                                          |                                                                                                    |  |  |  |  |
| 24                                                            | \$1000 Ready Payment issued                                                          | Ready pay total: \$2000 for July                                                                                                    |  |  |  |  |
| August                                                        |                                                                                      |                                                                                                    |  |  |  |  |
| 10                                                            | \$1800 July invoice submitted                                                        | Billed amount is \$200 less than July Ready Payments<br>(\$1800 July invoice - \$2000 July Ready Payments)                                                                                             |  |  |  |  |
| 10                                                            | \$1000 Ready Payment issued                                                          | <i>This payment is triggered by the receipt of the July invoice</i>                                                                                                    |  |  |  |  |
| 24                                                            | \$1000Ready Payment- \$200Payment for July\$800Payment Total                         | A Zero Expenditure PRC (ZEP) for \$200 is created in<br>EIM; agency staff must approve.<br>This payment includes Ready Payment minus difference<br>between July Ready Payments and July billed amount. |  |  |  |  |

Questions or need assistance? Call Virtual Gateway Customer Service 1-800-421-0938 (617-847-6578 - TTY for the deaf and hard of hearing) 8:30 am to 5:00 pm Monday through Friday

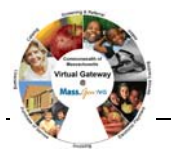

Г